## **Database configuration**

Database configuration is to setup the connection details required to connect to your database from Visual Paradigm. Database configuration is required because:

- It allows you to use DBMS specific data types in your ER model
- Visual Paradigm has to access the target database when you perform database generation

To configure database:

- 1. Select **Tools > DB > Database Configuration...** from the toolbar.
- 2. At the top left corner of the **Database Configuration** window, set the (Programming) **Language** of your project.
- 3. Check all the DBMS(s) you use from the list of vendor on the left hand side. When you are you drawing an <u>Entity Relationship Diagram</u> (ERD), you will be able to select data types supported by the DBMS selected here.

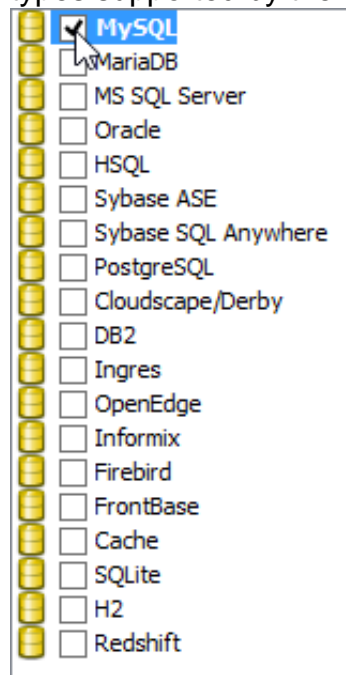

- 4. If you use multiple DBMS, you have to select the default DBMS by right clicking on the DBMS and selecting **Set as default** from the popup menu. Database and DDL generation follow the default DBMS selection made here.
- 5. Enter the **Driver Setting**.

| Property | Description |                                               |
|----------|-------------|-----------------------------------------------|
| Version  | ·           | There might be a slightly difference in       |
|          |             | database setting for different database       |
|          |             | versions. In order for the database           |
|          |             | connectivity to work properly, choose the     |
|          |             | version of your database here.                |
| Driver   |             | A driver is a software component essential    |
|          |             | for us to connect to your database. There     |
|          |             | are different driver suppliers on the market. |
|          |             | Choose the one you like or leave it as        |
|          |             | default if vou are uncertain.                 |

|                | Property       | Description |                                             |
|----------------|----------------|-------------|---------------------------------------------|
|                | Driver file    |             | JDBC is a popular option in database        |
|                |                |             | connectivity. We use JDBC in connecting     |
|                |                |             | with database. In order for DB generation   |
|                |                |             | to function, you have to specify the JDBC   |
|                |                |             | driver here. It can be downloaded           |
|                |                |             | automatically by clicking                   |
|                |                |             | to find one, you will be redirected to the  |
|                |                |             | download URL.                               |
| Connection URL |                |             | Enter the information required for the      |
|                |                |             | JDBC driver to connect to the database.     |
| User           |                |             | The username of the user who has the        |
|                |                |             | access right to the database.               |
|                | Password       |             | The corresponding password for the user     |
|                |                |             | input in the <b>User</b> field.             |
|                | Engine         |             | MvSQL and MariaDB supports different        |
|                | (MvSQL and Mar | ia DB onlv) | types of table engines. The two most        |
|                |                |             | commonly used engines are <b>Innodb</b> and |
|                |                |             | MvISAM.                                     |
|                |                |             | •                                           |

6. Click **Test Connection**. If the database settings are confirmed alright, you will be prompted a dialog box showing **Connect Successful**. Now, you can design database in ERD with the data types available under the chosen default DBMS.

## Sharing database configuration between projects

Export and import database configuration allows you to reuse the same database configuration across projects, without the needs to re-define the configuration in each project.

To export database configuration:

- 1. Select **Tools > DB > Database Conguration...** from the toolbar to open **Database Configuration** window.
- 2. Click the **Export...** button at the bottom left of the window.

| Import | Export |   |
|--------|--------|---|
|        | 45     | • |

3. The configuration will be saved in an XML file. Enter the filename of the XML in the **Save** window and click **Save** to export it.

To import database configuration:

- 1. In the target project, select **Tools > DB > Database Conguration...** from the toolbar to open **Database Configuration** window.
- 2. Click the **Import...** button at the bottom left of the window.
- 3. Select the XML exported before and click **Open** to select the file and apply the configuration.